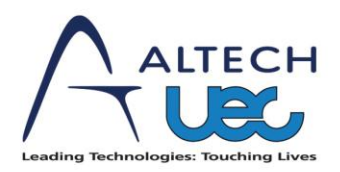

Record 1

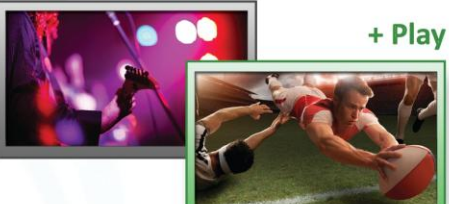

# DSD 4121RV PVR Extension User Manual

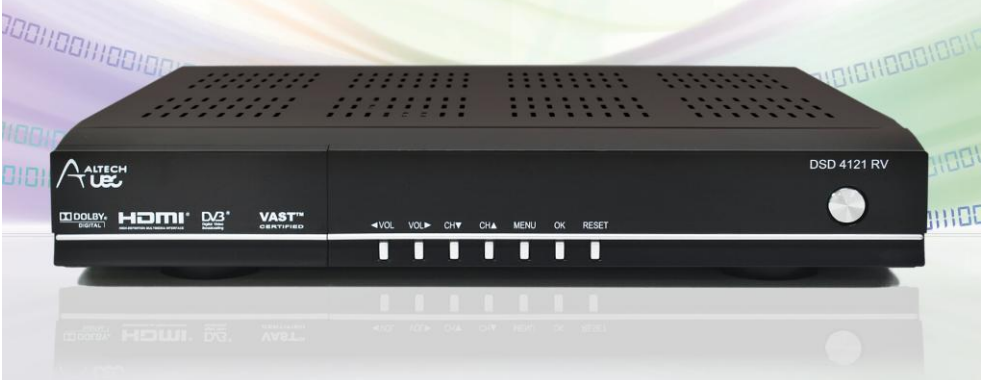

# Australian VAST Certified Single Channel High Definition Recorder

## TABLE OF CONTENTS

| 1 | INTE                     | INTRODUCTION4                                                                                         |             |  |  |  |
|---|--------------------------|----------------------------------------------------------------------------------------------------|-------------|--|--|--|
|   | 1.1<br>1.2               | External Hard Drive (HDD) Specifications<br>PVR Extension                                             | 1<br>1      |  |  |  |
| 2 | REN                      | 10TE CONTROL                                                                                          | 5           |  |  |  |
|   | 2.1                      | PVR REMOTE CONTROL BUTTON FUNCTIONS                                                                   | 5           |  |  |  |
| 3 | HDD                      | CONNECTION                                                                                            | 7           |  |  |  |
|   | 3.1<br>3.2<br>3.3        | Hard Drive Detection                                                                                  | 7<br>7<br>7 |  |  |  |
| 4 | REC                      | CORDING                                                                                               | 3           |  |  |  |
|   | 4.1<br>4.2<br>4.3        | INSTANT RECORD                                                                                        | 339         |  |  |  |
| 5 | CON                      | IFLICTS                                                                                               | 1           |  |  |  |
|   | 5.1                      | LIMITATIONS                                                                                           | 1           |  |  |  |
| 6 | PAU                      | ISE LIVE TV                                                                                           | 1           |  |  |  |
|   | 6.1<br>6.2<br>6.3<br>6.4 | PAUSING 11   PAUSE BUFFER 11   VIEWING PAUSE BUFFER RESET. 12   VIEWING PAUSE BUFFER AND RECORDING 12 | 1 2 2       |  |  |  |
| 7 | PLA                      | YLIST13                                                                                               | 3           |  |  |  |
|   | 7.1<br>7.2<br>7.3        | PLAYBACK                                                                                              | 3<br>4<br>4 |  |  |  |

| 8 SC                            | HEDULED LIST                                                                                                    |                      |
|---------------------------------|----------------------------------------------------------------------------------------------------|----------------------|
| 8.1<br>8.2<br>8.3<br>8.4        | VIEWING<br>DELETE EVENT<br>Sorting<br>TIMEBASED RECORDING                                                                                                    |                      |
| 9 PV                            | R SETUP                                                                                                    |                      |
| 9.1<br>9.2<br>9.3<br>9.4<br>9.5 | PVR SETUP MENU<br>RECORDING OFFSETS<br>JUMP SETTINGS<br>SAFELY DISCONNECT HARD DRIVE<br>FORMAT HARD DRIVE                                                                     |                      |
| 10 PV                           | R INFO                                                                                                    |                      |
| 10.1                            | Hard Drive Information                                                                                                    |                      |
| 11 TR                           | OUBLESHOOTING                                                                                                    |                      |
| 11.1<br>11.2<br>11.3<br>11.4    | Hard Drive Not Connected<br>Hard Drive has Incorrect Format<br>Hard Drive is Full<br>Hard Drive Space Only Says 1TB When I Have Connected                                     | 19<br>19<br>19       |
| A 2TB L<br>11.5<br>INVALID      | DRIVE<br>Timebased Recording Won't Schedule Because Of<br>Values                                                                                                    | 20<br>20             |
| 12 FR                           | EQUENTLY ASKED QUESTIONS                                                                                                    | 21                   |
| 12.1<br>12.2<br>12.3<br>12.4    | How Many Hours Can I Record?<br>How Do I Erase All The Programs In The Playlist?<br>Can I Playback my Recorded Programs on a Computer?<br>Can I View Subtities On A Playback? | 21<br>21<br>21<br>21 |
| 12.4                            | CAN I VIEW SUBTTLES ON AT LATDACK!                                                                                                    |                      |

# **1** INTRODUCTION

Congratulations on your purchase of the VAST PVR Ready Extension Pack.

#### 1.1 EXTERNAL HARD DRIVE (HDD) SPECIFICATIONS

- 1.1.1 Either a 2.5" or 3.5" external hard drive is required for recording.
- 1.1.2 The maximum supported capacity is 1TB. If a hard drive larger than 1TB is used, it will be formatted to use only 1TB.
- 1.1.3 Altech UEC strongly advises against the use of USB memory sticks in this PVR, due to their low access speed and limited read-write cycles. The constant transfer of AV data can damage or considerably shorten the useable lifespan of USB memory sticks.
- 1.1.4 A list of recommended hard drives can be found on our website at www.uec.com.au

#### 1.2 PVR EXTENSION

- 1.2.1 This PVR Extension Pack adds features to the existing software.
- 1.2.2 All existing functions will behave as per the DSD4121RV Basic Viewers Guide, except:
- 1.2.2.1 Reminders will not display while a recording is in progress.
- 1.2.2.2 A limited TV Guide will be available while a recording is in progress.

### 2 REMOTE CONTROL

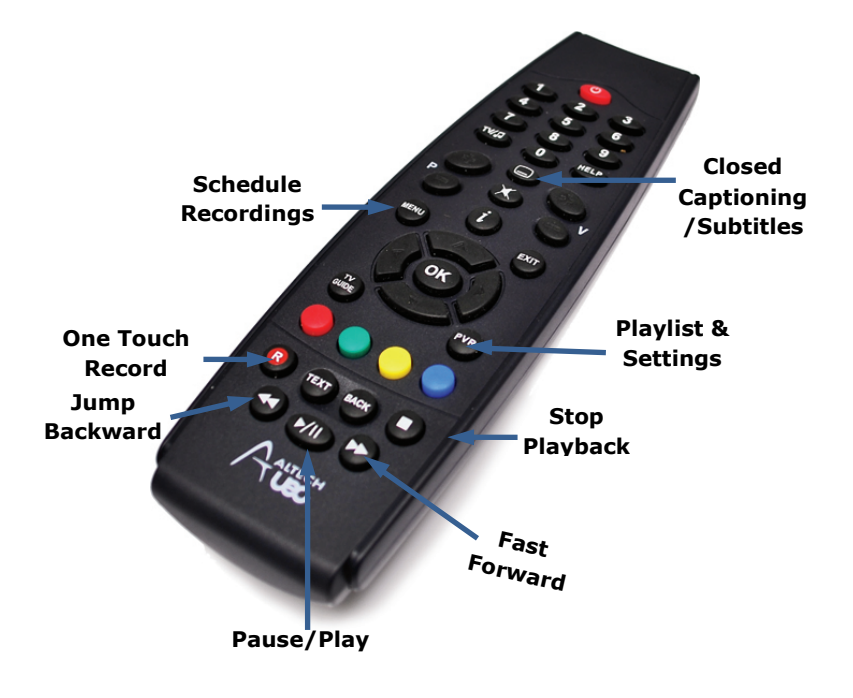

#### 2.1 PVR REMOTE CONTROL BUTTON FUNCTIONS

2.1.1 NOTE : Not all remote buttons will be enabled on this remote until the PVR activation has been successful.

| BUTTON        | FUNCTION                                                           |
|---------------|--------------------------------------------------------------------|
| PVR           | Launches the PVR Menu. From here you can access the Playlist,      |
|               | Scheduled List, PVR Setup menu and PVR Info screens.               |
|               |                                                                    |
| R             | Pressing "R" (Record) when watching live TV will record the        |
|               | current program. The recording will automatically complete when    |
|               | the program finishes.                                              |
| JUMP BACKWARD | Use this button to jump backwards when watching a recorded         |
|               | program or viewing behind live.                                    |
|               | The jump settings are configurable in the PVR Setup menu.          |
|               | Pressing this button will jump back by the "SMALL" jump amount.    |
|               | Holding this button will jump back by the "BIG" jump amount.       |
| FAST FORWARD  | Use this button to fast forward a recorded program or when         |
|               | viewing behind live.                                               |
|               | Pressing the button repeatedly will increase the speed of the fast |
|               | forward up to a maximum of 9x speed.                               |
|               | Pressing Play will stop the fast forward and play the program back |
|               | at normal viewing speed.                                           |
|               | Holding this button will jump forward by the "BIG" jump amount     |
|               | which is configurable in the PVR Setup menu (min. 10mins).         |
| STOP          | STOP will end the viewing of a recorded program and return you     |
|               | to the playlist.                                                   |
|               | STOP can also be used to jump back to live if you are viewing      |
|               | behind live.                                                       |
| PLAY / PAUSE  | Pressing this button will pause live TV. Press the button again to |
|               | resume playing back behind live. This button is also used to pause |
| TV 01/105     | the program while watching a recorded program.                     |
| TV GUIDE      | The TV GUIDE button launches the TV GUIDE which will allow you     |
|               | to prowse through future programs. Pressing "K" on the selected    |
| T ( 0 4 5 4 6 | event in the TV Guide will schedule a recording for that event.    |
| TV/RADIO      | Press this button once to switch between TV and radio services.    |
|               | Hold the button down to launch the bouquet popup (if available)    |

## **3 HDD CONNECTION**

### 3.1 HARD DRIVE DETECTION

- 3.1.1 Insert the hard drive's USB cable into the USB port at the rear of the set top box.
- 3.1.2 Turn on the hard drive's power switch (if applicable).
- 3.1.3 Press 'PVR' on the remote and scroll left to the "PVR Setup" icon and press OK to enter the "PVR Setup" menu screen.
- 3.1.4 In this menu, you can see the current status of the hard drive.

#### 3.2 HARD DRIVE FORMAT

- 3.2.1 When a hard drive is used with the PVR for the first time, it will need to be formatted before any PVR functions can be used.
- 3.2.2 In the "PVR Setup" menu, scroll down to the "Hard Drive Format" option and press OK.
- 3.2.3 The hard drive format will take a few minutes. Once completed, the HDD Status should say "Connected and working"

#### 3.3 HARD DRIVE PROBLEMS

3.3.1 Please see trouble shooting guide at the end of this manual.

# 4 RECORDING

There are a number of ways to schedule a recording:

#### 4.1 INSTANT RECORD

- 4.1.1 If you want to record the program you are currently watching, press the record button on the remote control.
- 4.1.2 A record start icon will appear and a red dot will appear in the iplate indicating that the event is recording.

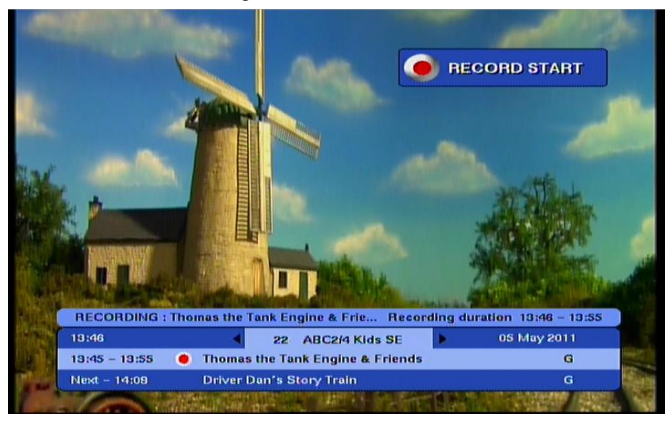

### 4.2 TV GUIDE (EPG) RECORD

- 4.2.1 Scroll in the TV Guide to highlight the program you would like to record, then press the record button.
- 4.2.2 A red dot will appear indicating that recording is scheduled.

|                                  | TV Guide                   |                              |         |               |
|----------------------------------|----------------------------|------------------------------|---------|---------------|
| Today                            | 14:30                      | 15:00                        | 15:30   |               |
| 7 SCTV Centr                     | Dr Oz                      | Medical Emerg.               | . Toybo | ж             |
| 9 IMPARJA S                      | Days Of O                  | ur Lives Entert              | ainme   | Magical.      |
| 10 TEN Centr.,                   | Ready S                    | ite Judge Judy               | Maste   | rChef A       |
| 11 ELEVEN                        | Macgyver                   | Cheers                       | Ro      | seanne        |
| 22 ABC2/4 Ki                     | The. T.                    | 64 Z. Arthur                 | Hil.    | Th            |
| 23 ABC3 SE                       | The Late                   | Escape From R                | oman My | ster          |
| Ready Steady<br>Cooking game sho | Cook<br>www.here.it's a ha | ttle against the clock for A | 13:59   | - 15:00<br>PG |

#### 4.3 TIMEBASED RECORD

- 4.3.1 A Timebased recording can be scheduled, where you manually set the channel, start time, duration and parental guidance setting.
- 4.3.2 A Timebased recording will appear as a single recording in the playlist, even if the duration spans multiple programs, and the individual program information within the recording cannot be accessed.
- 4.3.3 Because individual program information cannot be accessed, an overall parental block setting for the recording can be set. Choosing Parental Setting "ON" means the Parental guidance pin will need to be entered before the playback can start.
- 4.3.4 The maximum duration of a time based recording is 24 hours.
- 4.3.5 To schedule a timebased recording:
- 4.3.5.1 Press the PVR button.
- 4.3.5.2 Scroll to the Scheduled List icon and press OK to launch the Scheduled List screen.

| OS May 2011 14:00                                 | IEDULE        |                                    |
|---------------------------------------------------|---------------|------------------------------------|
| 05/05/2011 The Hive                               | G             | 14:45 - 14:54                      |
| 05/05/2011 Play School                            | G             | 22 ABC2/4 Kids SE                  |
| 05/05/2011 The Mr Men Show                        | G             | The Hive - There's a talent        |
| 05/05/2011 A Kind Of Magic                        | G             | desperately wants to be a          |
| 05/05/2011 BTN Daily                              | G             | dance routine but when they        |
| 05/05/2011 Minuscule                              | G             | on messing up the steps.           |
| 05/05/2011 7.30                                   | -             | (Diancing Bac) (Lord)              |
| 05/05/2011 Atlantis: The Evidence                 | PG            |                                    |
| 05/05/2011 Lateline Business                      |               |                                    |
| Page 1 of 2                                       |               |                                    |
| delete eve 🍊 delete ave 🗘 🖓 🖓 scroll 🧼 sort by na | nt<br>ne/date | 🔞 add timed event<br>🚥 exit screen |

- 4.3.5.3 Press the "R" (Record) button on the remote control to add a Timebased recording (timed event).
- 4.3.5.4 The following screen will appear:

| 26 May 2011 | TIMEBAS                   | SED SETUP        |   |
|-------------|---------------------------|------------------|---|
| 1           | Channel                   | 1 ONE Central    |   |
| 2           | Date (yyyy-mm-dd)         | 2011-05-26       |   |
| 3           | Time (hh:mm)              | 11:02            |   |
| 4           | Duration (hh:mm)          | 00:30            |   |
| 5           | Series Repeat             | Once Only        |   |
| 6           | Series Episodes (max 14)  | 1                | 1 |
| 7           | Parental Setting          | PG Pin OFF       |   |
| 8           | Confirm and schedule reco | ording           | ] |
| 🚯 scroll (  | to item                   | 🐠 to select item |   |

- 4.3.5.5 Press OK on a field to edit it.
- 4.3.5.6 Use left and right arrow buttons to change the selected channel and the parental setting, and use the number keys to enter in the date/time/duration.

- 4.3.5.7 Press OK when you are done editing a field.
- 4.3.5.8 Press OK on "Confirm and schedule recording" to save the entered parameters and schedule the recording.
- 4.3.5.9 The recording will appear in the Scheduled List.
- 4.3.5.10 If you have problems scheduling the recording, please see the troubleshooting section of this user manual.

## 5 CONFLICTS

### 5.1 LIMITATIONS

- 5.1.1 This is a single tuner set top box which means it can decode only one channel at a time; you have to watch the same channel as is recording or alternatively you can record a channel and view a recorded file from the hard drive.
- 5.1.2 If you try to record 2 programs that overlap on different channels, a message will inform you that there is a conflict.

### 6 PAUSE LIVE TV

#### 6.1 PAUSING

- 6.1.1 If you press pause while watching live TV, the program will pause until a later time when you can resume viewing.
- 6.1.2 To resume viewing, press the play/pause button again.
- 6.1.3 As soon as the set top box is paused, a pause buffer is created.

#### 6.2 PAUSE BUFFER

- 6.2.1 The pause buffer contains a list of programs that have occurred since pausing the set top box.
- 6.2.2 The pause buffer is reset when changing channel or when entering the TV Guide.

6.2.3 The pause buffer contents can be displayed by pressing the green button when the iplate is visible (if a pause buffer is available, a line will appear above the iplate indicating its availability). The Event Log, containing the list of programs, will be shown as below.

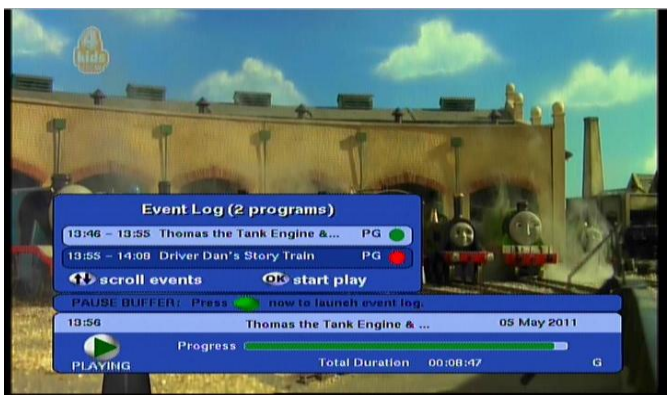

- 6.2.4 Use the up/down keys to scroll through the programs in the Event Log.
- 6.2.5 Press OK on the desired program to start playing that program from the beginning.
- 6.2.6 If you press OK to play back a PG-blocked program, the parental pin will be required before the program starts playing.
- 6.2.7 A green dot indicates the program that is currently playing.
- 6.2.8 A red dot indicates the program that is currently recording (i.e. the program playing on the live TV broadcast on that channel).

#### 6.3 VIEWING PAUSE BUFFER RESET

The pause buffer will be reset on every channel change. The pause buffer will also be reset when it becomes full, which occurs when live TV is paused for 24 hours.

#### 6.4 VIEWING PAUSE BUFFER AND RECORDING

6.4.1 If you are watching behind live and a scheduled recording starts on another

12 | Page

channel, you will be given the option to:

- 6.4.1.1 Continue watching the pause buffer until the point when the set top box performed a channel change to start the recording.
- 6.4.1.2 Or, cancel the recording and allow the pause buffer to continue.
- 6.4.2 If no response is received, the set top box will start the recording but continue playing back the remaining programs in the pause buffer.
- 6.4.3 Once the pause buffer has been exhausted, the PVR will switch to live TV on the channel on which the recording occurred.

### 7 PLAYLIST

#### 7.1 PLAYBACK

- 7.1.1 The playlist contains a list of recorded programs
- 7.1.2 The maximum of 500 recorded programs are allowed in the playlist.

| 05 May 2011 | 13:58           | PLA     |                                                         |
|-------------|-----------------|---------|---------------------------------------------------------|
| 18/04/2011  | M7 Multisport   | G 🖌     | 14:30 - 15:00                                           |
| 18/04/2011  | The Octonauts   | G       | 1 ONE HD Central                                        |
| 18/04/2011  | The Mr Men Show | G 🖕     | M7 features adventure                                   |
| 05/05/2011  | Seinfeld        | PG 🖕    | continents. Competitors                                 |
| 05/05/2011  | ABC News        | - 6     | WA to take part in an open<br>water swim event and test |
| 05/05/2011  | ABC News        | - 6     | themselves against the<br>Fremantie Doctor on surf      |
| 05/05/2011  | ABC News        | - 6     | ski.                                                    |
| 05/05/2011  | ABC News        | - 6     |                                                         |
| 05/05/2011  | ABC News        | - 6     | Already viewed                                          |
|             | Page 1 of 2     |         |                                                         |
|             | delete e        | event ( | 🕦 start play                                            |

- 7.1.3 Use the up and down arrow keys to move through the recorded programs.
- 7.1.4 Press OK on a program to start it playing back.

#### 7.2 DELETE EVENT

7.2.1 Programs can be deleted from the playlist by pressing the red button on the selected program.

#### 7.3 SORTING

- 7.3.1 The playlist is sorted with the newest recorded programs at the beginning of the list.
- 7.3.2 To sort the list in alphabetical order, press the yellow button.
- 7.3.3 To sort the list according to start time, press the yellow button again.

### 8 SCHEDULED LIST

#### 8.1 VIEWING

- 8.1.1 The playlist contains a list of programs that will be recorded in the future.
- 8.1.2 A maximum of 100 programs can be scheduled for recording at one time.

| 05 May 2011 14:00    | SCH                     | IEDULE        | ED LIST                | $\bigcirc$                      |
|----------------------|-------------------------|---------------|------------------------|---------------------------------|
| 05/05/2011 The Hive  |                         | G             | 14:45 -                | 14:54                           |
| 05/05/2011 Play Sch  | ool                     | G             | 22 ABC2.               | 14 Kids SE                      |
| 05/05/2011 The Mr N  | len Show                | G             | The Hive               | - There's a talent              |
| 05/05/2011 A Kind C  | Of Magic                | G             | desperat               | ely wants to be a               |
| 05/05/2011 BTN Dai   | ly                      | G             | dance ro               | utine but when they             |
| 05/05/2011 Minuscu   | le                      | G             | On messi<br>(Dancing   | ng up the steps.<br>Bee1 (2010) |
| 05/05/2011 7.30      |                         | -             |                        |                                 |
| 05/05/2011 Atlantis: | The Evidence            | PG            |                        |                                 |
| 05/05/2011 Lateline  | Business                | -             |                        |                                 |
| Pag                  | je 1 of 2               |               |                        |                                 |
| 🚯 🚭 scroll           | delete eve 🧼 sort by na | nt<br>ne/date | 🐠 add tir<br>🕮 exit sc | ned event<br>reen               |

8.1.3 Use the up and down arrow keys to move through the list.

#### 8.2 DELETE EVENT

8.2.1 Programs can be deleted from the playlist by pressing the red button on the selected program.

#### 8.3 SORTING

- 8.3.1 To sort the list in alphabetical order, press the yellow button.
- 8.3.2 To sort the list according to recording start time, press the yellow button again.

#### 8.4 TIMEBASED RECORDING

8.4.1 Time based recordings can be set up from this screen. Please see the "Time based record" section of this manual for more info.

### 9 PVR SETUP

#### 9.1 PVR SETUP MENU

- 9.1.1 There are a number of configurable options on the PVR.
- 9.1.2 Press the PVR button, scroll to the PVR Setup icon and press OK to launch the PVR Setup menu screen.
- 9.1.3 The following screen will be shown:

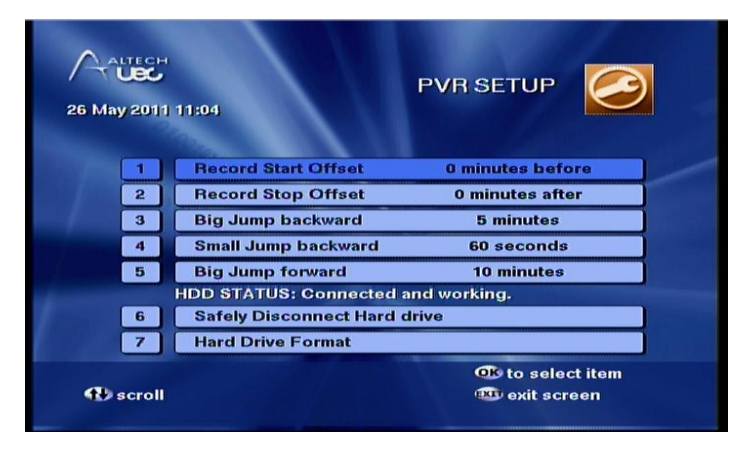

#### 9.2 RECORDING OFFSETS

- 9.2.1 Programs tend to run past the times listed in the TV Guide due to inaccuracies in the broadcast information.
- 9.2.2 The Record Start Offset adds extra time to the start of a recording. (e.g. if a program starts at 10:00am and the Start Offset is set to 5 minutes, the recording will start at 9:55am)
- 9.2.3 The Record Stop Offset adds extra time to the end of a recording. (e.g. if a program ends at 11:00am and the Stop Offset is set to 10 minutes, the recording will stop at 11:10am

9.2.4 Note that these offsets will be adjusted if two recordings are scheduled to record one after the other. Since the set top box can only decode one channel at a time, the offsets will be adjusted accordingly.

#### 9.3 JUMP SETTINGS

- 9.3.1 Pressing the jump back button briefly will jump back by the period of time set in the "small jump backward" setting.
- 9.3.2 Pressing and holding the jump back button will jump back by the period of time set in the "big jump backward" setting.
- 9.3.3 Pressing and holding the fast forward button will jump forward by the period of time set in the "big jump backward" setting (minimum 10 minutes).

#### 9.4 SAFELY DISCONNECT HARD DRIVE

9.4.1 To remove your hard drive, press OK on "Safely disconnect hard drive" before removing. This will safely shut down the drive and ensure all recordings are stored securely.

#### 9.5 FORMAT HARD DRIVE

- 9.5.1 Press OK on the "Hard drive format" option to correctly configure the hard drive for use the first time it is connected to the PVR.
- 9.5.2 Format hard drive can also be used to erase all recorded programs on the hard drive.
- 9.5.3 If the hard drive becomes corrupted and unusable, the "Hard drive format" option can recover the drive, but all recordings will be lost.

## 10 PVR INFO

#### 10.1 HARD DRIVE INFORMATION

- 10.1.1 To view the information about your hard drive, press the PVR button, scroll to the PVR Info icon and press OK
- 10.1.2 The PVR Info screen will be displayed as below:

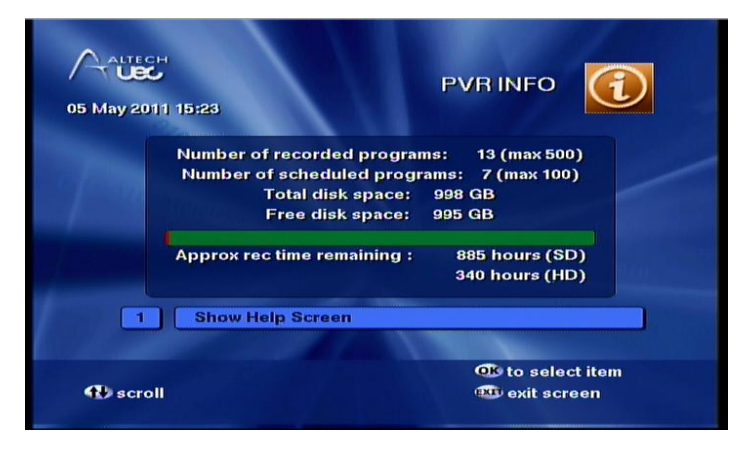

- 10.1.3 The green/red bar is a graphical representation of the hard drive storage capacity. Green indicates available space, red indicates space used by recordings.
- 10.1.4 Press OK to launch the Help screen to provide more information about the features.

### 11 **TROUBLESHOOTING**

Note: A comprehensive troubleshooting help screen can be viewed at any time on the PVR by pressing the "HELP" button on the remote control.

#### 11.1 HARD DRIVE NOT CONNECTED

- 11.1.1 Check that the power is connected to the hard drive, and the power switch is turned on (if applicable).
- 11.1.2 Check that the USB cable is connected from the hard drive to the USB port at the rear of the set top box properly.

#### 11.2 HARD DRIVE HAS INCORRECT FORMAT

- 11.2.1 Press PVR to launch the PVR menu, scroll right to the PVR Setup icon, and press OK to launch the PVR Setup screen.
- 11.2.2 Scroll down to the format drive option
- 11.2.3 Press OK to start the format, and then OK to confirm.
- 11.2.4 The format will take a few minutes to complete.
- 11.2.5 When the format is complete, the HDD status will show "Connected and working".

#### 11.3 HARD DRIVE IS FULL

- 11.3.1 There is no more space on the hard drive for new recordings, you will need to delete some recordings or insert a new hard drive.
- 11.3.2 To delete recorded programs:
- 11.3.2.1 Press the PVR button
- 11.3.2.2 Press OK on the Playlist icon to launch the playlist.
- 11.3.2.3 Scroll to a program you wish to delete.
- 11.3.2.4 Press the red button to delete, and then OK to confirm.

# 11.4 HARD DRIVE SPACE ONLY SAYS 1TB WHEN I HAVE CONNECTED A 2TB DRIVE

11.4.1 The PVR Ready extension supports a maximum of hard drive capacity of 1TB (1000GB). If your hard drive has a larger capacity, the PVR will only use 1TB.

# 11.5 TIMEBASED RECORDING WON'T SCHEDULE BECAUSE OF INVALID VALUES

- 11.5.1 Please check that the date you have entered is in YYYY-MM-DD format, and the time/duration is in the HH:MM format.
- 11.5.2 Please check that the date and time are not in the past.
- 11.5.3 The maximum recording duration for Timebased recordings is 24 hours, please ensure that the duration is shorter than "24:00"

## 12 FREQUENTLY ASKED QUESTIONS

#### 12.1 How MANY HOURS CAN I RECORD?

- 12.1.1 The PVR Info screen shows the approximate number of hours of recording space remaining on the connected hard drive.
- 12.1.2 These estimates are not exact. The actual recording time will depend on the broadcast quality of the programs being recorded. The following table shows the approximate recording space available for an empty hard drive:

| Hard drive Size | Hours                          |
|-----------------|--------------------------------|
| 1TB             | 887 hours (SD), 341 hours (HD) |
| 500GB           | 444 hours (SD), 171 hours (HD) |

#### 12.2 How Do I Erase All The Programs In The Playlist?

- 12.2.1 It is possible to erase all programs by formatting the hard drive.
- 12.2.2 Launch the PVR Setup menu and press OK on Hard drive format.
- 12.2.3 Press OK to confirm the format.
- 12.2.4 The format will take a few minutes to complete.
- 12.2.5 When the format is complete, the HDD status on the screen should say "Connected and working", and the Playlist will be empty.

#### 12.3 CAN I PLAYBACK MY RECORDED PROGRAMS ON A COMPUTER?

12.3.1 The recorded programs cannot be played back on a computer, this is a certification requirement for the VAST platform.

#### 12.4 CAN I VIEW SUBTITLES ON A PLAYBACK?

12.4.1 Subtitles are not available when viewing a playback or when viewing the pause buffer. This feature may be added in a future software release.

### Altech UEC Pty Ltd Level 2, 27 Sirius Rd Lane Cove West NSW 2066 Sydney Australia

The latest version of this user manual can be downloaded at <u>www.uec.com.au</u>

Copyright 2013 Altech UEC (Pty) Ltd